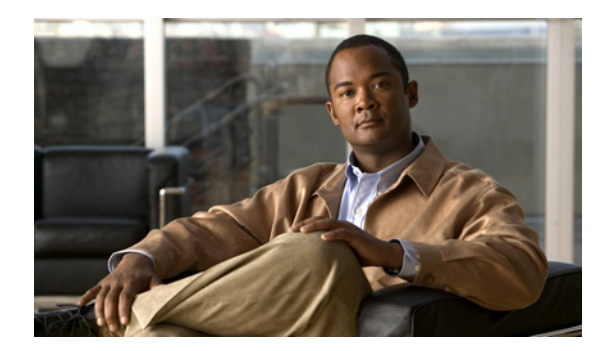

# CHAPTER 5

# アラートの使用

- •「アラートについて」(P.5-1)
- 「Alert Central での作業」(P.5-5)
- 「アラート プロパティの設定」(P.5-7)
- 「アラート アクションの設定方法」(P.5-10)
- 「トレース ダウンロードの有効化」(P.5-12)
- 「Cisco Unified Presence ノードまたはクラスタのアラートの一時停止」(P.5-14)
- 「Log Partition Monitoring の設定」(P.5-15)
- 「ベスト プラクティス」(P.5-16)

# アラートについて

アクティブになっているサービスが停止したときなど、事前に定義された条件に達したときに管理者に 通知するためのアラートメッセージが生成されます。アラートは電子メール/電子ページとして送信で きます。

アラートの定義、設定、表示をサポートする RTMT には、事前に設定されたアラートとユーザ定義の アラートが含まれます。両方のタイプの設定作業を実行できますが、事前設定のアラートは削除できま せん(ユーザ定義のアラートの追加および削除は可能です)。

### アラートのオプション

Γ

[アラート (Alert)]メニュー ([システム (System)]>[ツール (Tools)]>[アラート (Alert)]) は、次のメニュー オプションで構成されます。

• [Alert Central]: このオプションは、システム内のすべてのアラートの履歴と現在のステータスで 構成されます。

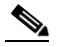

- (注) システム ドロワの階層ツリーにある [Alert Central] アイコンを選択して [Alert Central] にアク セスすることもできます。
- [アラート/プロパティの設定 (Set Alert/Properties)]: このメニュー オプションを使用すると、 アラートとアラート プロパティを設定できます。

- [アラートの削除(Remove Alert)]: このメニュー カテゴリを使用すると、アラートを削除できます。
- [アラートの有効化(Enable Alert)]: このメニュー カテゴリで、アラートを有効にできます。
- [アラートの無効化(Disable Alert)]: このカテゴリでアラートを無効にできます。
- [クラスタ/ノードのアラートの一時停止(Suspend cluster/Node Alerts)]: このメニュー カテゴ リを使用すると、特定の Cisco Unified Presence ノードまたはクラスタ全体のアラートを一時的に 停止できます。
- [アラートのクリア (Clear Alerts)]: このメニューカテゴリを使用すると、アラートをリセット して (アラート項目の色が赤から黒に変わります)、アラートが処理済みであると示すことができ ます。アラートが発生すると、RTMT でアラートの色が自動的に変わり、アラートを手動でクリ アするまでそのままになります。
- [すべてのアラートをクリア (Clear All Alerts)]: このメニューカテゴリを使用すると、すべての アラートをクリアできます。
- [すべてのアラートをデフォルト設定にリセット (Reset all Alerts to Default Config)]: このメ ニュー カテゴリを使用すると、すべてのアラートをデフォルト設定にリセットできます。
- [アラートの詳細(Alert Detail)]: このメニュー カテゴリはアラート イベントに関する詳細情報 を表示します。
- [電子メール サーバの設定 (Config Email Server)]: このカテゴリでは、電子メール サーバを設 定してアラートを有効にできます。
- [アラートアクションの設定(Config Alert Action)]: このカテゴリを使用すると、特定のアラートに対するアクションの設定、および目的の電子メール受信者にアラートを送信するアクションの設定ができます。

RTMT では、perfmon カウンタのしきい値に対するアラート通知を設定し、そのアラートのアラート プロパティ(しきい値、期間、頻度など)を設定します。

[Alert Central] は、クイック起動の [ツール(Tools)] 階層ツリーの配下にあります。[Alert Central] には、システム内のすべてのアラートの現在のステータスと履歴が表示されます。

- •「事前設定のアラート」(P.5-2)
- 「アラートのフィールド」(P.5-3)
- 「アラート ログ」(P.5-5)

### 事前設定のアラート

[Alert Central] で事前設定のアラートとカスタム アラートを有効または無効にできます。ただし、事前 設定のアラートは削除できません。

次に、システムに事前設定されているアラートを示します。

- AuthenticationFailed
- CiscoDRFFailure
- CoreDumpFileFound
- CpuPegging
- CriticalServiceDown

#### <u>》</u> (注)

CriticalServiceDown アラートは、サービスのステータスがダウンのときにのみ生成されます (その他の状態では生成されません)。

- HardwareFailure
- LogFileSearchStringFound
- LogPartitionHighWaterMarkExceeded
- LogPartitionLowWaterMarkExceeded
- LowActivePartitionAvailableDiskSpace
- LowAvailableVirtualMemory
- LowInactivePartitionAvailableDiskSpace
- LowSwapPartitionAvailableDiskSpace
- ServerDown

#### <u>へ</u> (注)

```
ServerDown アラートは、現在「アクティブ」な AMC(プライマリ AMC、または、プライマリ
が使用不可の場合はバックアップ AMC)がクラスタ内の別のノードに到達できない場合に生成
されます。このアラートは、サーバ ダウン状態以外に、ネットワーク接続の問題も示します。
```

- SparePartitionLowWaterMarkExceeded
- SparePartitionHighWaterMarkExceeded
- SyslogSeverityMatchFound
- SyslogStringMatchFound
- SystemVersionMismatched
- TotalProcessesAndThreadExceededThreshold

### アラートのフィールド

ſ

RTMT で、事前に設定されたアラートとユーザ定義のアラートを設定できます。また、事前設定のア ラートとユーザ定義のアラートの両方を無効にすることもできます。パフォーマンス モニタリング ウィンドウではユーザ定義のアラートを追加および削除できます。ただし、事前設定のアラートは削除 できません。

表 5-1 に、各アラートの設定に使用できるフィールドのリストを示します。特に記載がない限り、ユー ザは事前に設定されたフィールドを設定できます。

1

#### 表 5-1 アラートのカスタマイズ

| フィールド                                 | 説明                                                              | コメント                                                                                                    |
|---------------------------------------|-----------------------------------------------------------------|----------------------------------------------------------------------------------------------------|
| アラート名 (Alert Name)                    | RTMT がアラートに関連付けるモニタ<br>リング項目の概略的な名前                             | 説明的な名前。事前設定のアラートの<br>場合、このフィールドは変更できませ<br>ん。事前設定のアラートのリストにつ<br>いては、「事前設定のアラート」(P.5-2)<br>を参照してください。                    |
| 説明(Description)                       | アラートの説明                                                         | 事前設定のアラートの場合、この<br>フィールドは編集できません。事前設<br>定のアラートのリストについては、「事<br>前設定のアラート」(P.5-2)を参照して<br>ください。                           |
| パフォーマンス カウンタ (Performance Counter(s)) | パフォーマンス カウンタのソース                                                | このフィールドは変更できません。                                                                                                    |
| しきい値(Threshold)                       | アラートの生成条件(値)                                                    | 上限<->下限(#、%、レートより小さ<br>い、#、%、レートより大きい)を指定<br>します。                                                                      |
| 次の値で算出(Value Calculated As)           | しきい値条件を確認する方法                                                   | 評価する値を絶対値、差分(現在と前回)、または差分比率で指定します。                                                                                     |
| 期間(Duration)                          | アラートの生成条件(アラートを生成<br>するまでのしきい値の持続時間)                            | すぐにアラートを送信させるオプショ<br>ン、またはアラートが指定時間持続した<br>後に送信させるオプションがあります。                                                          |
| アラート アクション ID (Alert Action ID)       | 実行するアラート アクションの ID (ア<br>ラート アクションに関係なく、システ<br>ムは常にアラートを記録します)。 | アラート アクションは最初に定義され<br>ます。このフィールドが空白の場合は、<br>電子メールが無効になっていることを<br>示します。                                                 |
| アラートの有効化 (Enable Alerts)              | アラートを有効または無効にします。                                               | オプションは、有効化または無効化です。                                                                                                    |
| アラートのクリア (Clear Alert)                | アラートをリセットして (アラート項<br>目の色が赤から黒に変わります)、ア<br>ラートが解決されたことを示します。    | アラートが発生すると、アラートの色<br>が自動的に赤に変わり、アラートを手<br>動でクリアするまでそのままになりま<br>す。すべてのアラートをクリアするに<br>は、[すべてをクリア (Clear All)]を<br>使用します。 |
| アラート生成率(Alert Generation<br>Rate)     | アラート条件が持続したときにアラー<br>トを生成する頻度                                   | X 分ごとに指定します。(条件が持続した場合には、X 分ごとに1回アラートが生成されます)。                                                                         |
|                                       |                                                                 | X 分ごとに最大 Y 回と指定します。(条<br>件が持続した場合には、X 分ごとに Y<br>回アラートが生成されます)。                                                         |
| テキスト入力ユーザ(User Provide<br>Text)       | 定義済みのアラート テキストにテキス<br>トを付加する管理者                                 | 該当なし                                                                                                    |
| 重大度(Severity)                         | 表示用(たとえば、重大度1のアラー<br>トだけを表示する)                                  | 定義済みのアラート(Error、Warning、<br>Information など)に割り当てられるデ<br>フォルトを指定します。                                                    |

### アラート ログ

アラートは、アラートログに保存されます。また、メモリにも保存されます。メモリは一定間隔でクリアされ、最後の30分間のデータがメモリに残されます。サービスが開始または再開されると、クラスタ内のすべてのサーバに存在するアラートログから最後の30分間のアラートデータが読み込まれ、メモリにロードされます。メモリ内のアラートデータは、要求に応じてRTMT クライアントに送信されます。

RTMT の起動時に、RTMT は最後の 30 分間に発生したすべてのログを Alert Central ログ履歴に表示 します。アラートログは定期的に更新され、新しいログがログ履歴ウィンドウに挿入されます。ログ 件数が 100 に達すると、RTMT は最も古い 40 件のログを削除します。

アラート ログのファイル名の形式は、AlertLog MM DD YYYY hh mm.csv です。

アラートログには次の属性が含まれます。

- Time Stamp: RTMT がデータを記録した時刻
- Alert Name: 説明的なアラート名
- Node: RTMT がアラートを生成した場所のノード名
- Alert Message: アラートに関する詳細説明
- Description:モニタされるオブジェクトの説明
- Severity:アラートの重大度
- PollValue:アラート条件が発生したモニタ対象オブジェクトの値
- Action:実行されたアラートアクション
- Group ID: アラートの生成元を特定

各ログファイルの最初の行はヘッダーです。各アラートの詳細は1行に書き込まれ、カンマで区切られています。

### Alert Central での作業

[Alert Central] にアクセスし、次の作業を実行できます。

- アラート情報のソート
- アラートの有効化、無効化、または削除
- アラートのクリア
- アラートの詳細の表示

#### はじめる前に

アラートに関する情報を確認してください。

#### 手順

ſ

- ステップ1 次のいずれかの操作を実行します。
  - a. クイック起動チャネルで次の手順を実行します。
    - [システム (System)]を選択します。
    - ツリー階層で、[ツール(Tools)]をダブルクリックします。
    - [Alert Central] アイコンを選択します。
  - **b.** [システム (System)]>[ツール (Tools)]>[アラート (Alert)]>[Alert Central] を選択します。

ステップ2 次の1つまたは複数の操作を実行します。

| 目的                                               | アクション                                                                                                    |  |  |
|--------------------------------------------------|----------------------------------------------------------------------------------------------------|--|--|
| アラート プロパティを設定する                                  | 「アラートプロパティの設定」(P.5-7)を参照して<br>ください。                                                                                                    |  |  |
| Cisco Unified Presence ノードのアラートを一時<br>停止する       | 「Cisco Unified Presence ノードまたはクラスタのア<br>ラートの一時停止」(P.5-14)を参照してください。                                                                                                    |  |  |
| アラート通知用電子メールを設定する                                | 「アラート通知用電子メールの設定」(P.5-12)を<br>参照してください。                                                                                                    |  |  |
| アラート アクションを設定する                                  | 「アラート アクションの設定」(P.5-10)を参照し<br>てください。                                                                                                    |  |  |
| [アラート ステータス(Alert Status)] ペイン内<br>のアラート情報をソートする | <ul> <li>a. 列見出しに表示される上/下矢印を選択します。たとえば、[有効(Enabled)]または<br/>[InSafeRange]列に表示される上/下矢印を選択します。</li> </ul>                                                                              |  |  |
| アラート履歴情報をソートする                                   | <ul> <li>a. [アラート履歴(Alert History)]ペイン内の</li> <li>列にある上/下矢印を選択します。</li> </ul>                                                                                                    |  |  |
|                                                  | b. ペインに表示されていないアラート履歴を表<br>示するには、[アラート履歴 (Alert History)]<br>ペインの右側のスクロール バーを使用します。                                                                                                  |  |  |
| アラートを有効化、無効化、または削除する                             | 次のいずれかの操作を実行します。                                                                                                    |  |  |
|                                                  | <ul> <li>a. [アラートステータス (Alert Status)]ウィンドウで、アラートを右クリックし、目的に応じて[アラートの無効化/有効化(Disable/Enable Alert)](オプションが切り替わります)または[アラートの削除(Remove Alert)]を選択します。</li> </ul>                       |  |  |
|                                                  | <ul> <li>b. [アラート ステータス (Alert Status)]ウィンドウでアラートを強調表示し、[システム(System)]&gt;[ツール (Tools)]&gt;[アラート(Alert)]&gt;[アラートの有効化/無効化(または削除)(Disable/Enable(または Remove)Alert)]を選択します。</li> </ul> |  |  |

| 目的                     | アクション                                                                                                    |                     |  |
|------------------------|----------------------------------------------------------------------------------------------------|---------------------|--|
| アラートの解決後にアラートを個別または一括で | 次のいずれかの操作を実行します。                                                                                                    |                     |  |
| クリノ ŷ つ                | a. [アラートステータス(Alert Status)]ウィン<br>ドウの表示後、アラートを右クリックして[<br>ラートのクリア(Clear Alerts)](または[す<br>べてのアラートをクリア(Clear All Alerts)]<br>を選択します。                                                                           | /<br>ア<br>])        |  |
|                        | <ul> <li>b. [アラートステータス (Alert Status)]ウィ<br/>ドウでアラートを強調表示し、[システム<br/>(System)]&gt;[ツール (Tools)]&gt;[アラー<br/>(Alert)]&gt;[アラートのクリア (Clear Alert<br/>](または[すべてのアラートをクリア (Cle<br/>All Alerts)])を選択します。</li> </ul> | ン<br>ト<br>ts)<br>ar |  |
| アラートの詳細を表示する           | a. 次のいずれかの操作を実行します。                                                                                                    |                     |  |
|                        | <ul> <li>[アラートステータス(Alert Status)]</li> <li>ウィンドウの表示後、アラートを右ク<br/>リックして[アラートの詳細(Alert<br/>Details)]を選択します。</li> </ul>                                                                                          |                     |  |
|                        | <ul> <li>[アラートステータス(Alert Status)]</li> <li>ウィンドウでアラートを強調表示し、[</li> <li>ステム(System)]&gt;[ツール(Tools)</li> <li>[アラート(Alert)]&gt;[アラートの詳(Alert Details)]を選択します。</li> </ul>                                        | シ<br>]<br>細         |  |
|                        | <b>b.</b> アラートの詳細の表示が完了したら、[OK]<br>選択します。                                                                                                    | を                   |  |

#### トラブルシューティングのヒント

RTMT で削除できるのは、ユーザ定義のアラートだけです。事前設定のアラートを選択すると、[ア ラートの削除(Remove Alert)]オプションはグレー表示されます。

#### 関連項目

「アラートについて」(P.5-1)

# アラート プロパティの設定

Γ

アプリケーションは、アラート通知機能を使用してシステムの問題を通知します。システムパフォーマンスカウンタのアラート通知をアクティブにするには、次の設定が必要です。

[RTMT Perfmon モニタリング (RTMT Perfmon Monitoring)] ペインで、システムの perfmon カウン タを選択します。

- アラート通知の電子メールまたはメッセージ ポップアップ ウィンドウを設定します。
- アラートのしきい値を決定します。
- アラート通知の頻度を決定します(アラートが1回または毎時に発生するなど)。
- アラートがアクティブになるスケジュールを決定します(毎日、または1日の特定の時刻など)。

#### 手順

ステップ1 次のいずれかの操作を実行します。

| 目的                                    | アク | フション                                                                                           |
|---------------------------------------|----|------------------------------------------------------------------------------------------------|
| パフォーマンス カウンタのアラート プロ                  | a. | パフォーマンス カウンタを表示します。                                                                            |
| パティを設定する                              | b. | カウンタの図または表で、アラート通知を設定するカ<br>ウンタを右クリックし、[アラート/プロパティの設<br>定(Set Alert/Properties)] を選択します。       |
|                                       | c. | [アラートの有効化(Enable Alert)] をオンにします。                                                              |
| [Alert Central] からアラート プロパティ<br>を設定する | a. | [Alert Central] にアクセスします。                                                                      |
|                                       | b. | アラート プロパティを設定するアラートを選択します。                                                                     |
|                                       | c. | 次のいずれかの操作を実行します。                                                                               |
|                                       | •  | アラートを右クリックし、[アラート/プロパティの<br>設定(Set Alert/Properties)] を選択します。                                  |
|                                       | •  | [システム(System)]>[ツール(Tools)]>[ア<br>ラート(Alert)]>[アラート/プロパティの設定<br>(Set Alert/Properties)]を選択します。 |
|                                       |    | <ul> <li>[アラートの有効化(Enable Alert)]をオンにします。</li> </ul>                                           |

- ステップ2 [重大度 (Severity)]リストボックスで、通知を受ける重大度レベルを選択します。
- ステップ3 [説明 (Description] ペインでアラートの説明を入力します。
- ステップ 4 [次へ (Next)]を選択します。
- **ステップ 5** [しきい値(Threshold)]、[次の値で算出(Value Calculated As)]、[期間(Duration)]、[頻度 (Frequency)]、および[スケジュール(Schedule)]の各ペインで設定を行います。

| 表 5-2                                                                                              | カウンタのアラート設定パラメータ                                                                                                    |
|----------------------------------------------------------------------------------------------------|----------------------------------------------------------------------------------------------------|
|                                                                                                    | 説明                                                                                                    |
| [しきい値(Threshold)] ペイン                                                                              | ,                                                                                                    |
| 次の条件に達したときにアラー<br>トをトリガー (Trigger alert<br>when following conditions met)<br>(超 (Over)、未満 (Under)) | <ul> <li>オンにして適用する値を入力します。</li> <li>[超(Over)]:オンにして、アラート通知がアクティブになる前に達する必要のある最大しきい値を設定します。[以上(Over)]の値フィールドには、値を入力します。たとえば、進行中のコールの数と等しい値を入力します。</li> </ul> |
|                                                                                                    | <ul> <li>[未満(Under)]:オンにして、アラート通知がアクティブになる前に達する必要のある最小しきい値を設定します。[以下(Under)]の値フィールドには、値を入力します。たとえば、進行中のコールの数と等しい値を入力します。</li> </ul>                         |
|                                                                                                    | <b>ヒント</b> これらのチェックボックスは、[頻度(Frequency)]および[スケジュール(Schedule)]の設定パラメータと組み合わせて使用します。                                                                          |

Γ

| <br>設定                                                                                                    | 説明                                                                                                    |  |  |  |  |  |
|----------------------------------------------------------------------------------------------------|----------------------------------------------------------------------------------------------------|--|--|--|--|--|
| [次の値で算出(Value Calculated As)] ペイン                                                                                        |                                                                                                    |  |  |  |  |  |
| [絶対値(Absolute)]、[差分                                                                                                    | 適用するオプション ボタンを選択します。                                                                                                    |  |  |  |  |  |
| (Delta) ]、[ 差分比率 (Delta Percentage) ]                                                                                    | <ul> <li>[絶対値(Absolute)]:一部のカウンタ値は累積されるため、<br/>データの現在のステータスを表示する場合に選択します。</li> </ul>                                                                                                    |  |  |  |  |  |
|                                                                                                    | • [差分(Delta)]:現在のカウンタ値と前回のカウンタ値の差<br>分を表示する場合に選択します。                                                                                                    |  |  |  |  |  |
|                                                                                                    | <ul> <li>[差分比率(Delta Percentage)]: カウンタ パフォーマンスの<br/>変化を比率で表示する場合に選択します。</li> </ul>                                                                                                    |  |  |  |  |  |
| [期限 (Duration)]ペイン                                                                                                    |                                                                                                    |  |  |  |  |  |
| [値が常に次の場合にアラートを<br>トリガー (Trigger alert only<br>when value constantly)]、[ア<br>ラートをすぐにトリガー<br>(Trigger alert immediately)] | <ul> <li>[値が常に次の場合にアラートをトリガー(Trigger alert only<br/>when value constantly)]:指定した秒数にわたって値が常に<br/>しきい値の下限または上限を超えた場合に限りアラート通知<br/>を送信する場合は、このオプションボタンを選択して、ア<br/>ラートを送信するまでの秒数を入力します。</li> </ul>     |  |  |  |  |  |
|                                                                                                    | <ul> <li>[アラートをすぐにトリガー(Trigger alert immediately)]:<br/>アラート通知をすぐに送信する場合は、このオプションボタンを選択します。</li> </ul>                                                                                             |  |  |  |  |  |
| [頻度(Frequency)] ペイン                                                                                                    |                                                                                                    |  |  |  |  |  |
| [各ポーリングでアラートをトリ                                                                                                    | 適用するオプション ボタンを選択します。                                                                                                    |  |  |  |  |  |
| ガー (Trigger alert on every<br>poll)]、[トリガーの間隔<br>(trigger up to)]                                                        | <ul> <li>[各ポーリングでアラートをトリガー(Trigger alert on every poll)]:各ポーリングでしきい値条件に達したときにアラート通知をアクティブにする場合は、このオプションボタンを選択します。</li> </ul>                                                                       |  |  |  |  |  |
|                                                                                                    | <ul> <li>[トリガーの間隔 (trigger up to)]:アラート通知を一定間<br/>隔でアクティブにする場合は、このオプションボタンを選択<br/>して、送信するアラートの数とアラートを送信する時間(分)<br/>を入力します。</li> </ul>                                                              |  |  |  |  |  |
| [スケジュール(Schedule)] ペイン                                                                                                   |                                                                                                    |  |  |  |  |  |
| [24 時間毎日(24-hours daily)]、                                                                                               | 適用するオプション ボタンを選択します。                                                                                                    |  |  |  |  |  |
| [開始/停止(Start/Stop)]                                                                                                    | <ul> <li>[24 時間毎日(24-hours daily)]: アラートを1日24時間トリ<br/>ガーする場合は、このオプションボタンを選択します。</li> </ul>                                                                                                    |  |  |  |  |  |
|                                                                                                    | <ul> <li>[開始/停止(Start/Stop)]:アラート通知を特定のタイムフレームでアクティブにする場合は、このオプションボタンを選択して、開始時刻と停止時刻を入力します。オンにした場合は、日次タスクの開始時刻と停止時刻を入力します。たとえば、カウンタを毎日午前9時から午後5時まで、または午後9時から午前9時までチェックするように設定することができます。</li> </ul> |  |  |  |  |  |

#### トラブルシューティングのヒント

Cisco Unified Presence クラスタ全体のアラートの場合は、[アラート プロパティ (Alert Properties)] ウィンドウに [次のサーバでこのアラートを有効化/無効化 (Enable/Disable this alert on following server(s))]が表示されません。クラスタ全体のアラートには、登録済みの電話機の数、ゲートウェイ の数、メディア デバイスの数、使用されているルート リスト、使用されているメディア リスト、アウ ト オブ サービスの MGCP D チャネル、悪意のあるコールのトレース、および限度を超えている品質レ ポートが含まれます。

#### 次の作業

「アラートアクションの設定」(P.5-10)

#### 関連項目

- 「パフォーマンス カウンタの表示」(P.4-2)
- 「Alert Central での作業」(P.5-5)

# アラート アクションの設定方法

RTMT では、生成されるアラートごとにアラート アクションを設定して、アラート アクション リスト で指定した電子メール受信者にアラート アクションを送信できます。

表 5-3 に、アラート アクションの設定に使用するフィールドのリストを示します。特に記載がない限り、ユーザはすべてのフィールドを設定できます。

#### 表 5-3 アラート アクションの設定

| フィールド                              | 説明                                                     | コメント          |
|------------------------------------|--------------------------------------------------------|---------------|
| アラート アクション<br>ID (Alert Action ID) | 実行するアラート アクションの ID                                     | 説明的な名前を指定します。 |
| メール受信者(Mail<br>Recipients)         | 電子メール アドレスのリスト。リスト内の個<br>別の電子メールを選択的に有効または無効にで<br>きます。 | 該当なし          |

- 「アラートアクションの設定」(P.5-10)
- •「アラート通知用電子メールの設定」(P.5-12)

### アラート アクションの設定

#### はじめる前に

アラートプロパティを設定します。

Γ

#### 手順

**ステップ1** [アラートプロパティ:電子メール通知 (Alert Properties: Email Notification)]ウィンドウで、次の1 つまたは複数の操作を実行します。

| <br>目的                       | アクション                                                                                                    |  |  |
|------------------------------|----------------------------------------------------------------------------------------------------|--|--|
| このアラートでアラート アクションをトリガー       | リスト ボックスから、送信するアラート アク                                                                                                    |  |  |
| する                           | ションを選択します。                                                                                                    |  |  |
| 新しいアラート アクションを追加する           | <b>a.</b> [設定(Configure)] を選択します。                                                                                            |  |  |
|                              | <b>b.</b> [アラートアクション(Alert Action)] ウィ<br>ンドウで [追加(Add)] を選択します。                                                             |  |  |
|                              | <b>C.</b> [名前 (Name)] フィールドにアラート アク<br>ションの名前を入力します。                                                                         |  |  |
|                              | d. [説明 (Description)]フィールドにアラー<br>トアクションの説明を入力します。                                                                           |  |  |
| 既存のアラート アクションを編集する           | <b>a.</b> [設定 (Configure)]を選択します。                                                                                            |  |  |
|                              | <b>b.</b> アラート アクションを強調表示します。                                                                                                |  |  |
|                              | <b>c.</b> [編集(Edit)]を選択します。                                                                                                  |  |  |
|                              | <b>d.</b> 設定を更新します。                                                                                                    |  |  |
|                              | <b>e.</b> [OK] を選択します。                                                                                                    |  |  |
| アラート アクションを削除する              | <b>a.</b> [設定 (Configure)]を選択します。                                                                                            |  |  |
|                              | <b>b.</b> アラート アクションを強調表示します。                                                                                                |  |  |
|                              | <b>c.</b> [削除 (Delete)]を選択します。                                                                                               |  |  |
| アラート アクションを受信する電子メール受信       | a. [設定 (Configure)]を選択します。                                                                                                   |  |  |
| 者を追加する                       | <b>a.</b> [アラート アクション(Alert Action)] ウィ<br>ンドウで [追加(Add)] を選択します。                                                            |  |  |
|                              | <ul> <li>b. [アクションの設定(Action Configuration)]</li> <li>ウィンドウの[受信者(Recipients)]フレーム</li> <li>で、もう一度[追加(Add)]を選択します。</li> </ul> |  |  |
|                              | <ul> <li>C. [電子メール/電子ページアドレスの入力<br/>(Enter email/epage address)]フィールドに、<br/>受信者の電子メールまたは電子ページアド<br/>レスを入力します。</li> </ul>     |  |  |
|                              | <b>d.</b> [OK] を選択します。                                                                                                    |  |  |
| 指定した電子メール受信者の電子メールを有効に<br>する | [電子メールの有効化(Enable Email)]をオンに<br>します。                                                                                        |  |  |
| 電子メール受信者を無効にする、または削除する       | 次のいずれかの操作を実行します。                                                                                                    |  |  |
|                              | <ul> <li>受信者を強調表示し、[有効(Enable)]</li> <li>をオフにします。</li> </ul>                                                                 |  |  |
|                              | - 受信者を強調表示し、[削除(Delete)]<br>を選択します。                                                                                          |  |  |

**ステップ2** [ユーザ定義の電子メール テキスト (User-defined email text)] ボックスに、電子メール メッセージに 表示するテキストを入力します。

**ステップ3** アラート アクションの設定が終了したら、[保存(Save)]を選択します。

#### 次の作業

「トレースダウンロードの有効化」(P.5-12)

#### 関連項目

- •「アラートプロパティの設定」(P.5-7)
- 「アラート通知用電子メールの設定」(P.5-12)

### アラート通知用電子メールの設定

#### 手順

- **ステップ1** [システム (System)]>[ツール (Tools)]>[アラート (Alert)]>[電子メール サーバの設定 (Config Email Server)]を選択します。
- **ステップ2** [メール サーバ (Mail Server)]フィールドに、メール サーバを入力します。
- **ステップ 3** [ポート (Port)]フィールドに、メール サーバのポート番号を入力します。デフォルト ポートは 25 です。
- **ステップ 4** アラート プロパティに移動します(「アラート プロパティの設定」(P.5-7)のステップ 1 を参照)。
- **ステップ 5** [アラート プロパティ:電子メール通知 (Alert Properties: Email Notification)] ダイアログボックス で[設定 (Configure)]を選択します。
- ステップ6 [アラートアクション(Alert Action)]ダイアログボックスで[追加(Add)]を選択します。
- **ステップ7** [アクションの設定(Action Configuration)]ダイアログボックスの[受信者(Recipients)]領域で[追加 (Add)]を選択します。
- **ステップ8** [電子メール/電子ページアドレスの入力(Enter email/epage address)]フィールドに、受信者の電子 メールまたは電子ページアドレスを入力します。
- **ステップ 9** [OK] を選択します。
- **ステップ 10** [アクションの設定 (Action Configuration)]ダイアログボックスで [OK] を選択します。
- ステップ 11 [アラート アクション (Alert Action)]ダイアログボックスで[閉じる (Close)]を選択します。
- ステップ 12 [ユーザ定義の電子メール テキスト (User-defined email text)] ボックスに、電子メール メッセージに 表示するテキストを入力します。
- ステップ 13 [保存 (Save)]を選択します。

# トレース ダウンロードの有効化

事前に設定されたアラートの中には、イベントが発生するとトレース ダウンロードを開始できるア ラートがあります。次のアラートで [アラート/プロパティの設定(Set Alert/Properties)]の [TCT ダ ウンロードの有効化(Enable TCT Download)] チェックボックスをオンにすると、特定のイベントが 発生したときに、トレースを自動的に取り込めます。

CriticalServiceDown

• CoreDumpFileFound

注意

トレース ダウンロードを有効にすると、サーバのサービスに影響を与える場合があります。 多数のダウンロードを設定すると、サーバの QoS に悪影響が生じます。

#### はじめる前に

アラートアクションを設定します。

#### 手順

- **ステップ1** 次のいずれかの手順を実行して、[アラート/プロパティの設定(Set Alert/Properties)]オプションに アクセスします。
  - アラームを選択し、そのアラームを右クリックます。
  - [システム (System)]>[ツール (Tools)]>[アラート (Alert)]>[アラート/プロパティの設定 (Set Alert/Properties)]を選択します。
- **ステップ2** [アラート プロパティ:トレース ダウンロード (Alert Properties: Trace Download)]ウィンドウが表示されるまで[次へ (Next)]を選択します。
- **ステップ 3** [トレース ダウンロードの有効化 (Enable Trace Download)] チェックボックスをオンにします。
- ステップ4 次の操作を実行します。
  - **a.** プロトコル、ホスト IP アドレス、ユーザ名、パスワード、ポート、およびトレースを保存するためのダウンロード ディレクトリ パスを入力します。
  - **b.** [テスト接続(Test Connection)]を選択して SFTP サーバとの接続性を確認します。接続テスト に失敗した場合、設定は保存されません。
  - **C.** [OK] を選択します。
  - d. [TCT ダウンロードのパラメータ (TCT Download Parameters)] ウィンドウに、ダウンロードの 回数と頻度を入力します。ダウンロードの回数と頻度を設定すると、ダウンロードされるトレース ファイルの数を制限するのに役立ちます。ポーリングの設定が、頻度のデフォルト設定の基準とな ります。
  - e. [次へ(Next)]を続けて選択し、[保存(Save)]を選択します。

#### トラブルシューティングのヒント

TCT ダウンロードを有効にすると、サーバのサービスに影響を与える場合があります。多数のダウン ロードを設定すると、サーバの QoS に悪影響が生じます。

#### 関連項目

ſ

• 「アラートアクションの設定」(P.5-10)

# Cisco Unified Presence ノードまたはクラスタのアラート の一時停止

特定の Cisco Unified Presence ノードまたはクラスタ全体で、一部またはすべてのアラートを一時的に 停止する必要が生じる場合があります。たとえば、Cisco Unified Presence を新しいリリースにアップ グレードする場合、アップグレード中に電子メールや電子ページを受信しないように、アップグレード が完了するまですべてのアラートを一時停止する必要があると考えられます。

#### 手順

- **ステップ1** [システム (System)]>[ツール (Tools)]>[アラート (Alert)]>[クラスタ/ノードのアラートの一時停止 (Suspend Cluster/Node Alerts)]を選択します。
- ステップ2 次のいずれかの操作を実行します。

| 目的                 | <b>r</b> ! | フション                                                                                                    |  |  |
|--------------------|------------|----------------------------------------------------------------------------------------------------|--|--|
| クラスタ内のすべてのアラートを一時停 | a.         | [クラスタ全体(Cluster Wide)]を選択します。                                                                                  |  |  |
| 止する                | b.         | [すべてのアラートを一時停止(Suspend all alerts)]<br>をオンにします。                                                                |  |  |
|                    | c.         | [OK] を選択します。                                                                                                   |  |  |
| サーバごとにアラートを一時停止する  | a.         | [サーバごと(Per Server)] を選択します。                                                                                    |  |  |
|                    | b.         | アラートを一時停止する各サーバの [ 一時停止<br>(Suspend)] をオンにします。                                                                 |  |  |
|                    | c.         | [OK] を選択します。                                                                                                   |  |  |
| アラートを再開する          | a.         | [システム(System)]>[ツール(Tools)]>[ア<br>ラート(Alert)]>[クラスタ/ノードのアラートの<br>一時停止(Suspend Cluster/Node Alerts)]を選択<br>します。 |  |  |
|                    | b.         | アラートを再開する各サーバの [ 一時停止<br>(Suspend) ] をオフにします。                                                                  |  |  |
|                    | c.         | [OK] を選択します。                                                                                                   |  |  |

#### トラブルシューティングのヒント

サーバごとの一時停止の状態は、Cisco Unified Presence クラスタ全体のアラートには適用されません。

# Log Partition Monitoring の設定

Log Partition Monitoring は、システムとともに自動的にインストールされ、設定可能なしきい値を使 用して、サーバ上のログ パーティションのディスク使用率をモニタします。Cisco Log Partitioning Monitoring Tool サービスは、Cisco Unified Presence のインストール後に自動的に開始されます。

Log Partition Monitoring は、次の設定済みのしきい値を使用して、サーバ上のログパーティションの ディスク使用率を5分ごとにモニタします。

- LogPartitionLowWaterMarkExceeded (ディスク領域使用率): ディスク使用率が指定のパーセン テージを超えると、LPM は syslog にアラーム メッセージを送信し、RTMT Alert Central にアラー トを送信します。ログ ファイルを保存してディスク領域を回復するには、RTMT の [Trace & Log Central] オプションを使用します。
- LogPartitionHighWaterMarkExceeded (ディスク領域使用率):ディスク使用率が指定のパーセン テージを超えると、LPM は syslog にアラーム メッセージを送信し、RTMT Alert Central にアラー トを送信します。

さらに、Cisco Log Partitioning Monitoring Tool サービスは 5 秒ごとにサーバをチェックして、新たに 作成されたコア ダンプ ファイルの有無をチェックします。新しいコア ダンプ ファイルが存在した場 合、Cisco Log Partitioning Monitoring Tool サービスは、新しい各コア ファイルに関する情報とともに CoreDumpFileFound アラームとアラートを Alert Central に送信します。

Log Partition Monitoring サービスは、システム起動時に開始されたときに、現在のディスク領域の使 用率をチェックします。ディスク使用率のパーセンテージが下限を上回っていても、上限を下回ってい る場合には、syslog にアラームメッセージが送信され、RTMT Alert Central で対応するアラートが生 成されます。

Log Partitioning Monitoring を設定するには、Alert Central で LogPartitionLowWaterMarkExceeded ア ラートと LogPartitionHighWaterMarkExceeded アラートのアラート プロパティを設定します。

サーバからトレースまたはログファイルをダウンロードするときに、ユーザはダウンロード後にファ イルをサーバから削除することもできます。ログファイルをオフロードし、Real-Time Monitoring Toolを使用して目的のトレースを収集し、これらのトレースを保存することにより、サーバ上のディ スク領域を回復できます。

ディスク使用率のパーセンテージが設定した上限を上回っている場合は、syslog にアラーム メッセー ジが送信され、RTMT Alert Central で対応するアラートが生成され、値が下限に達するまでログ ファ イルが自動的にパージされます。

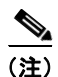

Log Partition Monitoring は、アクティブなディレクトリと非アクティブなディレクトリを含む共通の パーティションを自動的に識別します。アクティブなディレクトリには、現行バージョンの Cisco Unified Presence のログファイルが含まれており、非アクティブなディレクトリには、以前にイ ンストールされたバージョンの Cisco Unified Presence のログファイルが含まれています。必要に応じ て、サービスは非アクティブなディレクトリのログファイルを先に削除します。次に、すべてのアプ リケーションの最も古いログファイルから順に、ディスク領域のパーセンテージが設定された下限を 下回るまで、アクティブなディレクトリのログファイルを削除します。Log Partition Monitoring に よってログファイルがパージされても、システムは電子メールを送信しません。

システムがディスク使用率を判断し、必要なタスク(アラームの送信、アラートの生成、またはログの パージ)を実行した後は、ログパーティションモニタリングが通常の5分間隔で行われます。

#### はじめる前に

ログ パーティション モニタを利用するには、ネットワーク サービスである Cisco Log Partitioning Monitoring Tool サービスが Cisco Unified Serviceability 上のサーバで稼働していることを確認します。 サービスを停止すると、機能が失われます。

#### 手順

| ステップ 1 | [ツール(Tools | ) ] > [Control Center] > [ | ネットワーク サービス | (Network Services) | )] を選択します。 |
|--------|------------|----------------------------|-------------|--------------------|------------|
|--------|------------|----------------------------|-------------|--------------------|------------|

- ステップ2 [サーバ (Servers)]リストボックスから、ディスク使用率をモニタする対象のサーバを選択します。
- **ステップ3** [実行(Go)]を選択します。
- **ステップ4** [パフォーマンスおよびモニタリング サービス (Performance and Monitoring Services)] で、Cisco Log Partition Monitoring Tool (LPM) のステータスを確認します。
- ステップ 5 LPM が稼動していない場合は、[Cisco LPM] の横にあるオプションボタンを選択します。
- **ステップ6** [開始(Start)]を選択します。

#### 関連項目

「アラートプロパティの設定」(P.5-7)

# ベスト プラクティス

これらの推奨事項は、アラートを設定する際に役立ちます。

• 「コアダンプに関するアラートの設定と関連ログの収集」(P.5-16)

### コア ダンプに関するアラートの設定と関連ログの収集

コア ダンプは再現が難しい場合があるため、コア ダンプが発生してから上書きされる前に、関連する ログ ファイルを収集することが特に重要です。したがって、コア ダンプの発生時にはすぐに通知を受 け取ってトラブルシューティングを支援できるように、コア ダンプに関する電子メール アラートを設 定することを検討しておく必要があります。

#### Real-Time Monitoring Tool での電子メール アラートの有効化

#### 手順

- ステップ1 [システム (System)]>[ツール (Tools)]> [Alert Central] を選択します。
- **ステップ 2** [CoreDumpFileFound] アラートを右クリックし、[アラート/プロパティの設定(Set Alert/Properties)]を 選択します。
- **ステップ 3** [電子メールの有効化(Enable Email)]をオンにするなど、ウィザードに従って必要な基準を設定します。
- **ステップ 4** [システム (System)]>[ツール (Tools)]>[アラート (Alert)]>[電子メール サーバの設定 (Config Email Server)]を選択します。
- ステップ 5 電子メール サーバの設定を入力します。

#### ログの収集

ſ

電子メール アラートを受信した際には、次の手順を実行します。

手順

- ステップ1 アラートを発信したサービスを確認します。電子メール メッセージ内では「Core」で示されます。
- **ステップ2** [ツール (Tools)]>[Trace & Log Central]>[ファイルの収集 (Collect Files)]を選択し、影響を受け るすべてのサービスに関連するログを選択します。

たとえば、サービスが Cisco UP Presence Engine の場合は、Cisco UP Presence Engine、Cisco XCP Router および Cisco UP XCP Connection Manager のログを収集します。または、サービスが Cisco UP XCP Router の場合は、Cisco UP XCP Router と、Cisco UP XCP Connection Manager および Cisco UP Presence Engine のログを収集します。

**ステップ3** CLI から次のコマンドを実行して、スタックトレースを生成します。

#### utils core active list

#### utils core active analyze core file name

- **ステップ4** [ツール (Tools)]>[Trace & Log Central]>[ファイルの収集 (Collect Files)]を選択し、[RIS Data Collector PerfMon ログ (RIS Data Collector PerfMon Log)]を選択します。
- **ステップ 5** [ツール (Tools)] > [Syslog ビューア (SysLog Viewer)] を選択してシステム ログを収集します。
  - a. ノードを選択します。
  - **b.** [システム ログ (System Logs)]>[メッセージ (messages)]をクリックしてメッセージを表示し、保存します。
  - C. [アプリケーション ログ (Application Logs)]>[CiscoSyslog] をクリックしてログ ファイルを表示し、保存します。
- **ステップ6** 収集したファイルをシスコのテクニカル サポート ケースに添付します。

ベスト プラクティス